## How to Make a Payment Online

## Students are able to make payments online through their portal:

- 1. Login to the MC Portal.
- 2. Once in the MC Portal, find the "Quick Help" card.
- 3. Select, "Pay on My Account".

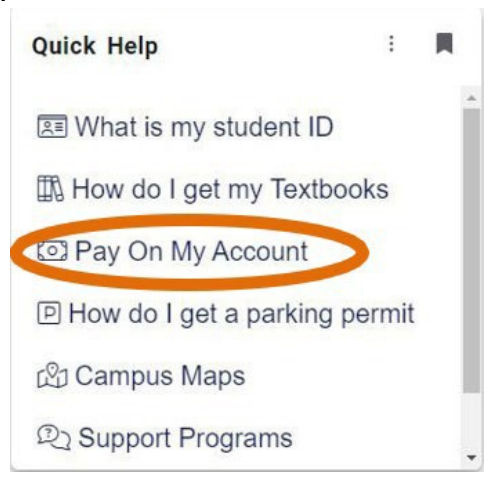

4. You will be connected to the TouchNet Student Account Center. Click on "Make Payment".

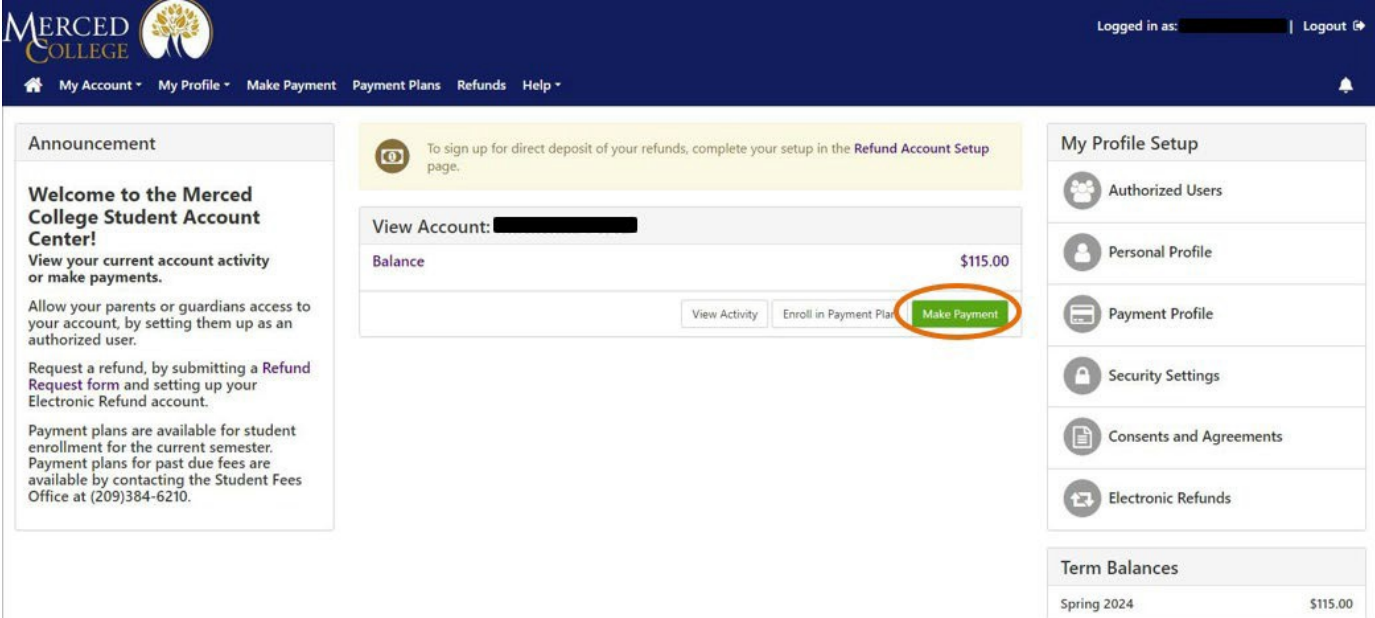

5. Select the term(s) you wish to pay. Then enter the amount of your payment in the box to the right. Then, click "Continue".

| Amo                  | unt                          | Method             | Confirmation | Receipt               |
|----------------------|------------------------------|--------------------|--------------|-----------------------|
| Payment Date:        | 3/13/24                      | 6                  |              |                       |
| ay By Term           | nd click 'Add' to include in | the payment total. |              |                       |
| ring 2024   \$115.00 | 5                            | 115.00 Remove      | >            |                       |
|                      |                              |                    |              |                       |
| ersonal Note         | note                         |                    |              |                       |
| ersonal Note         | note                         |                    |              |                       |
| Personal Note        | note                         |                    | (Stude       | ent Account) \$115.00 |

6. Select your payment method then click "Continue", confirm payment, and the receipt will follow.

|                                          | \$                                                            |                                                         | <b>(</b> )                               |                                  |
|------------------------------------------|---------------------------------------------------------------|---------------------------------------------------------|------------------------------------------|----------------------------------|
| Amount                                   |                                                               | Method                                                  | Confirmation                             | Receipt                          |
|                                          |                                                               |                                                         |                                          | * Indicates required information |
| Amount:                                  | \$115.00                                                      |                                                         |                                          |                                  |
| Method:*                                 | Select Method                                                 | ~                                                       | >                                        |                                  |
|                                          |                                                               |                                                         |                                          | Back Can el Continue             |
| Electronic Check -<br>Debit and Credit ( | Payments can be made from a<br>Card - We accept the following | personal checking or savings<br>credit and debit cards. | account.                                 |                                  |
| VISA                                     | DISCOVER BCcard                                               | Correction Correct                                      |                                          |                                  |
| TransferMate - Tra                       | ansferMate supports internation                               | nal payments for tuition includ                         | ling bank transfers and alternative paym | ent methods.                     |

Continue

TransferMate